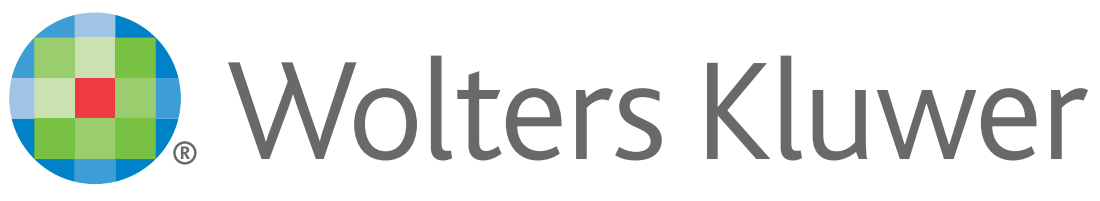

When you have to be right

# UpToDate®

# アカウント登録をすると 施設外のインターネット環境や モバイルアプリからも UpToDateをご利用頂けます

# 登録手続きは簡単です

- 1. 施設内のインターネット閲覧可能なPCから UpToDateにアクセスして下さい。(www.uptodate.com)
- 2. UpToDate検索ページ右上の「登録」をクリックします。
- 3. Registerフォームに入力して、ユーザー名と パスワードを登録して下さい。
- 4. モバイル端末をお持ちの場合、App Storeや Playストアで「UpToDate」と検索をしてアプリ (無料)を入手してください。
- 5. アプリや施設外のインターネット環境からは、 登録したユーザー名とパスワードを入力するとお使い頂けます。

ハーバード大学の研究により、病院における UpToDate の導入が 救命に直接関係していることが判明\*

UpToDate を導入した病院の実績 死亡率の低下:3年間で11,500人を救命

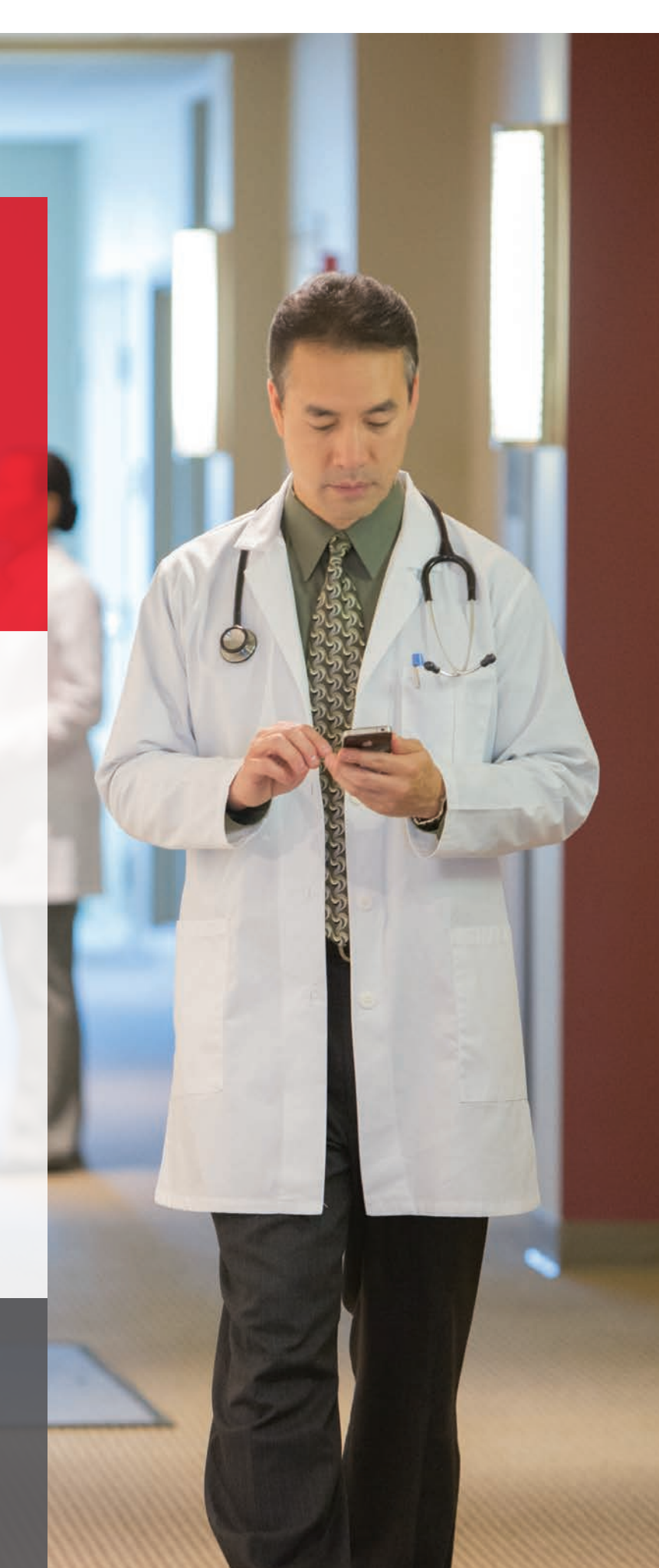

#### **入院期間の短縮**:年間 372,500 日 医療の質の向上:Hospital Quality Allianceが定める全ての項目が改善

※ Use of UpToDate and outcomes in US hospitals. Isaac T, Zheng J, Jha A. J Hosp Med. 2012 Feb;7(2):85-90. doi: 10.1002/jhm.944. Epub 2011 Nov 16.

©2016 Wolters Kluwer | All Rights Reserved REV 06/17 | SKU#000556JA

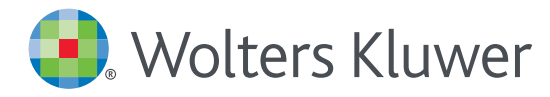

## UpToDate<sup>®</sup> Anywhere Access Tip Sheet

1. 施設内のインターネットに接続したコンピューターから www.uptodate.com にアクセスします。

2. 画面右上の「登録」 をクリックします。

| UpToDate <sup>®</sup> |         |
|-----------------------|---------|
| コンテンツ ~ 計算ツール 薬物相互作用  | 登録 ログイン |
|                       |         |
|                       | 「登録」ボタン |
| UnToDateを検索する         |         |
|                       | Q       |
|                       |         |
|                       |         |
|                       |         |

3. 必須項目に入力し、「Submit Registration」ボタンをクリックします。 使用許諾契約画面が表示されます。同意する場合は「Accept License」をクリックします。 重要: モバイルアプリの利用と生涯教育単位 (CME)の取得を可能にするには、 施設内のインターネットに接続したコンピューターから登録する必要があります。

| Make the most of your UpToDate experience: Raccess to our trusted clinical content. Plus, ear                                                                                       | gister for an account and benefit fro<br>and redeem CME/CE/CPD credits     | m mo<br>while |
|----------------------------------------------------------------------------------------------------|----------------------------------------------------------------------------|---------------|
| You work.<br>Already registered? Please log in with your UpTo                                                                                                    | kneady registered? Please log in with your UpToDate username and password. |               |
| First Name                                                                                                    |                                                                            |               |
| Last Name                                                                                                    |                                                                            |               |
| Email                                                                                                    |                                                                            |               |
| Country                                                                                                    | V                                                                          |               |
| ZIP/Postal Code (optional)                                                                                                    |                                                                            |               |
| City                                                                                                    |                                                                            |               |
| Specialty                                                                                                    | •                                                                          |               |
| Role                                                                                                    | •                                                                          |               |
| Create your usemame and password                                                                                                    |                                                                            |               |
| Usemame                                                                                                    |                                                                            |               |
| Password                                                                                                    |                                                                            |               |
| Password rules:<br>- 8 to 24 characters<br>- at least to oppercase letter<br>- cannot match usemame<br>- at least in umber, or special character from the<br>- *8 II \$ + ! { } + * | following set                                                              |               |
| Verity Password                                                                                                    |                                                                            |               |
|                                                                                                    |                                                                            |               |

登録が完了すると、モバイルアプリのダウンロード方法が 記載された確認メールが届きます。 これで登録完了です。モバイルアプリからログイン可能となり、

生涯教育単位 (CME) も取得していただけます!

| 売と使用許諾契約書の利用規約に同        | 意する場合は、下記の承 |
|-------------------------|-------------|
| <i>、</i> タンをクリックしてください。 |             |
| Accept Licen            | se          |
| Decline Licen           | se          |
| View Licens             | e           |

#### モバイルアクセス

ユーザー登録後は最大2台のモバイル端末にUpToDateモバイルアプリをインストールすることができます:

- 1. スマートフォンやタブレットのアプリストアで「UpToDate」と検索し、アプリ (無料) をインストールします。
- 2. アプリを開くと、ログイン画面が表示されます。
- 3. 登録したユーザー名とパスワードでログインします。 アプリがユーザー名とパスワードを記憶するので、ログインが必要なのは初回のみです。

#### 施設外からのアクセス

- モバイルアプリに加えて、施設外のインターネットに接続したあらゆるコンピューターから UpToDateをご利用いただけます。
- www.uptodate.comにアクセスし、画面右上の「ログイン」ボタンをクリックします。
   ユーザー名とパスワードを入力すると検索ページが開きます。

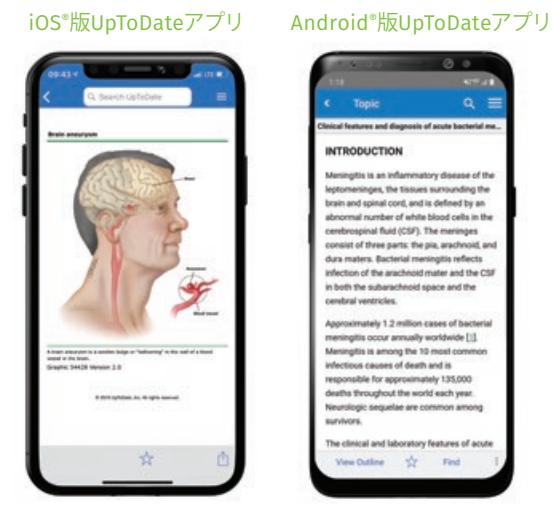

#### アクセス権の保持

- ・モバイルアプリや施設外でUpToDateに継続的にアクセスするためには、90日ごとに「再認証」という所属機関への 在籍確認が必要です。
- ・ 再認証は、施設内のインターネットに接続したコンピューターから www.uptodate.com にアクセスして、 ご自身のユーザー名とパスワードでログインするだけで完了します。

注意:最終ログインから80日経過した時点でアプリ内およびメールにて、再認証についてのお知らせが配信されます。90日目に再度お知らせが配信されます。 90日目に再認証をしなかった場合、アカウントは無くなりませんが、モバイルアクセスとリモートアクセスが無効になります。再度アクセスを有効にしたい場合、 施設内のインターネットに接続したコンピューターからUpToDateにアクセスし、ログインを行って下さい。

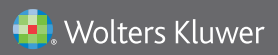

Wolters Kluwer | 230 Third Avenue, Waltham, MA 02451-2222 USA tel 03-5427-1930 | fax 03-3451-2025 | utdjapan@wolterskluwer.com

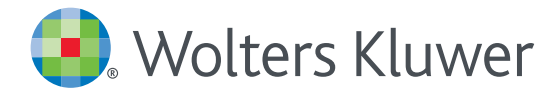

# アカウント登録画面

#### 半角英数文字でご入力下さい。郵便番号以外は全て必須です。

Register for an UpToDate account

Make the most of your UpToDate experience: Register for an account and benefit from mobile access to our trusted clinical content. Plus, earn and redeem CME/CE/CPD credits while you work.

Already registered? Please log in with your UpToDate username and password.

|                         | Submit Registration                                                                                                    |          |
|-------------------------|----------------------------------------------------------------------------------------------------|----------|
| パスワード (確認用)             | Verify Password                                                                                                    | J        |
|                         | Password rules:<br>• 8 to 24 characters<br>• at least 1 uppercase letter<br>• cannot match username<br>• at least 1 number, or special character from the following set:<br>@ # \$ * ! ( ) + = |          |
| パスワード                   | Password                                                                                                    | 裏面をご参照下さ |
| ユーザー名                   | Usemame<br>taro.yamada                                                                                                    |          |
|                         | Create your username and password                                                                                                    |          |
| 職種                      | Physician V                                                                                                    |          |
| 専門領域                    | Specialty<br>Oncology                                                                                                    |          |
| 市区町村                    | Cay<br>Tokyo                                                                                                    | ]        |
| 郵便番号 (任意)               | ZIP/Postal Code (optional)<br>108-0073                                                                                                    | ]        |
| Б                       | Country Japan V                                                                                                    | ]        |
| メールアドレス<br>・メール・携帯メール可) | taro.yamada@wolterskluwer.com                                                                                                    | ]        |
| お名前 (姓)                 | Last Name<br>Yamada                                                                                                    | ]        |
| お名前 (名)                 | Taro                                                                                                    | J        |

### 専門領域、職種、ユーザー名、パスワードについて

#### 専門領域

研修医、看護師、医学生、 検査技師の方など、該当しない場合は Other(その他)をお選び下さい

#### 職種

医師: Physician 研修医: Resident 薬剤師: Pharmacist 看護師: Nurse 医学生: Medical Student 司書: Medical Librarian 検査技師、管理栄養士など: Other

#### ユーザー名

- 6文字以上の長さ
  ありふれていない物
  - (他の方がお使いの場合は 登録できません)
- 使える文字:大文字、小文字、 数字、特殊記号
  - . \_ @ # \$ \* ! ( ) + =
- スペースは使えません

#### パスワード

- 1) 大文字と2) 数字か特殊記号が、
   両方1字以上必要です
- 8 文字以上の長さ
- ユーザー名と違うもの
- 使える文字:大文字、小文字、 数字、特殊記号
  - . \_ @ # \$ \* ! ( ) + =
- スペースは使えません

#### <良い例>

- Taroyamada1
- taroYamad@
- TARO-YAMADA12345 など

#### <悪い例>

- \* tar0yamada
   (大文字が入っていない)
- \* tAroyamada
   (数字・特殊記号が入っていない)
- \* taroyamada
   (大文字も数字・特殊記号も 入っていない)

Wolters Kluwer | 230 Third Avenue, Waltham, MA 02451-2222 USA tel 03-5427-1930 | fax 03-3451-2025 | utdjapan@wolterskluwer.com

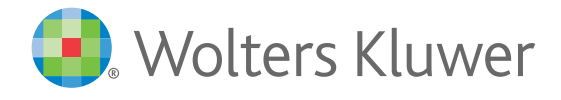

#### d befo **UpToDate MobileComplete**<sup>™</sup> of anti giver を貴施設でご利用いただけます!

Mobile App<sup>™</sup>は、UpToDate モバイルアプリの オフライン版です。インターネットへ接続できない環境でも、 エビデンスに基づいた推奨治療法を入手できます。

#### **MobileComplete** インストールは簡単です\*:

erapy vary depending upon Dexamethasone appears to

the efficacy of

e most beneficial in reducing hearing loss in ildren with Hib meningitis [13].

Dex

arts continue to debate ethasone for child d by other organi

- 端末をWi-Fi環境へ接続して **UpToDate** アプリを開く
- ホーム画面で「ダウンロード」 を選択する
- 「トピック」または「トピック/ グラフィック」を選択して、 端末にインストールする

| <b>UpToDate</b> の機能                                                                                       | モバイルブラウザ                                                                                                    | UpToDate モバイルアプリ                                                                                                    | MobileComplete |
|----------------------------------------------------------------------------------------------------|----------------------------------------------------------------------------------------------------|----------------------------------------------------------------------------------------------------|----------------|
| アクセス環境                                                                                                    | Wi-Fi 又は 5G                                                                                                    | Wi- Fi 又は 5G                                                                                                    | オフライン          |
| 11,600件以上の医師向けトピック、<br>9,500件以上の格付けされた推奨治療法、<br>6,300件以上の医薬品情報など、<br>UpToDateの臨床コンテンツをすべて利用可 <sup>+</sup> |                                                                                                    |                                                                                                    | 5              |
| iPhone や iPadの画面に最適化されたインターフェイス                                                                           | $\checkmark$                                                                                                    | $\checkmark$                                                                                                    | $\checkmark$   |
| CME (生涯教育単位)の取得と交換                                                                                        | $\checkmark$                                                                                                    | $\checkmark$                                                                                                    | $\checkmark$   |
| ログイン状態の保持 (毎回のログインが不要)                                                                                    |                                                                                                    | $\checkmark$                                                                                                    | $\checkmark$   |
| モバイル画面でも利用しやすい医療計算ツール                                                                                     |                                                                                                    | $\checkmark$                                                                                                    | $\checkmark$   |
| 日本語を含む10カ国語でコンテンツを検索                                                                                      | <ul> <li>Image: A second second s</li></ul> | <ul> <li>Image: A second second s</li></ul> | $\checkmark$   |
| Wi-Fiや電波が届かない場所で使用可能                                                                                      |                                                                                                    |                                                                                                    | <b>√</b>       |

\*コンテンツのダウンロードにはWi-Fi接続が必要です。 <sup>†</sup>UpToDate Pathwaysを除く

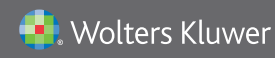

Wolters Kluwer | 東京都港区三田1-3-31 フォーキャスト三田ビル5階 tel 03-5427-1930 | fax 03-3451-2025 | utdjapan@wolterskluwer.com

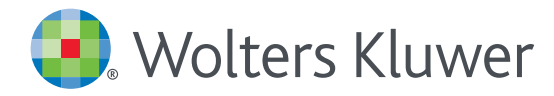

## UpToDate MobileComplete<sup>™</sup> 設定方法について

- 1.携帯端末をWi-Fiに接続してアプリを開きます。
- 2. ホーム画面で「ダウンロード」をタップすると 自動的に全てのコンテンツのダウンロードが始まります。

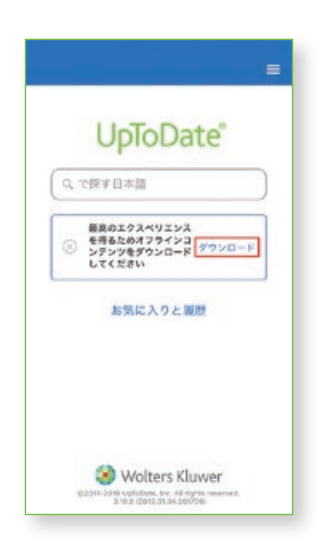

4. Wi-Fi環境にもよりますが、 ダウンロードは10分前後で完了します。

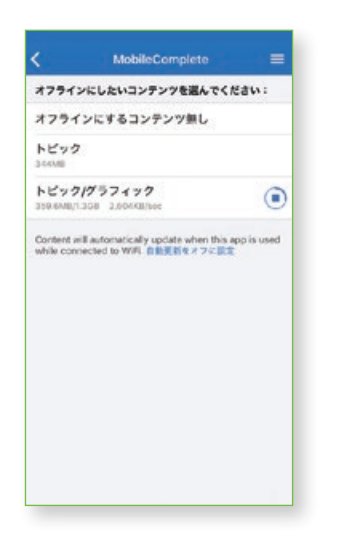

 5. をタップして「オフラインコンテンツ」の「設定」を タップすると、ダウンロード対象を選択できます。 端末に必要な空き容量が表示されます。

|          |                         | K MobileComplete        |
|----------|-------------------------|-------------------------|
|          | Home                    | オフラインにしたいコンテンツを選んでください: |
| 1        | コンテンツ                   | オフラインにするコンテンツ無し         |
| 0.000    | 計算ツール                   | トピック<br>Secure          |
|          | Drug Interactions       | トピック/グラフィック             |
|          | UpToDate Pathways       | 1208                    |
|          | お気に入りと履歴                |                         |
|          | 1208                    |                         |
|          | オフラインコンテンツ 🚉            |                         |
|          | Help                    |                         |
|          | アプリに満するフィードバックを<br>送信する |                         |
|          | ログアウト                   |                         |
| C2011-20 |                         |                         |

5. ダウンロードが完了した画面です。 Wi-Fi環境下でアプリをご利用いただくと、 ダウンロード済みコンテンツは自動的に更新されます。

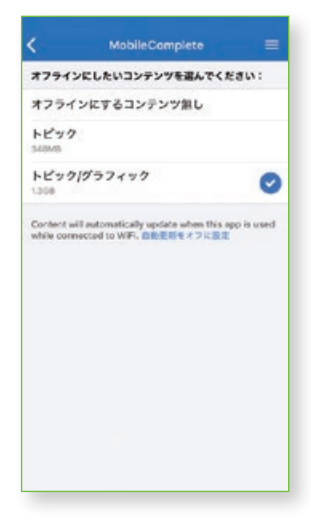

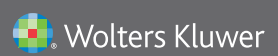

Wolters Kluwer | 230 Third Avenue, Waltham, MA 02451-2222 USA tel 03-5427-1930 | fax 03-3451-2025 | utdjapan@wolterskluwer.com

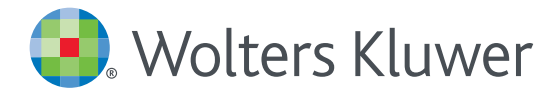

## UpToDate<sup>®</sup> Anywhereの継続利用には 90日ごとの再認証が必要です

#### 再認証手続きは簡単です:

- 1. 施設内のインターネットに接続したコンピューターからUpToDate (www.uptodate.com) にアクセスして下さい。
- 2. 検索ページ右上の「ログイン」をクリックします。
- 3.「Log In」フォームにユーザー名とパスワードを入力してログインしてください。 IP認証により再認証手続きが完了します。
- 4. ユーザーネームやパスワードをお忘れになった場合は、「Forgot Username or Password?」をクリックして下さい。

| UpToDate Username |                                 |
|-------------------|---------------------------------|
| UpToDate Password |                                 |
| Remember me       | Forgot Username or<br>Password? |
| OpenAthens Log In | Institutional Log In            |
| Log               | In                              |
| Registe           | r Now                           |
|                   | experience. Register for an     |

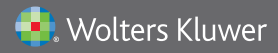

Wolters Kluwer | 東京都港区三田1-3-31 フォーキャスト三田ビル5階 tel 03-5427-1930 | fax 03-3451-2025 | utdjapan@wolterskluwer.com